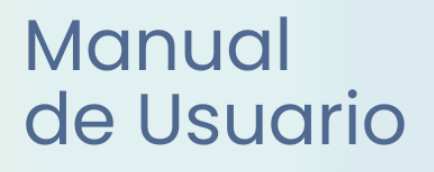

# **Miescuela** Directores

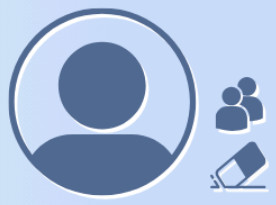

Ayuda para los Establecimientos Educativos Secundaria v.2024

MINISTERIO DE EDUCACIÓN DE LA PROVINCIA DE SANTA FE

## I. Introducción

El presente manual fue elaborado por la Dirección General de Procesos de Gestión y Asistencia al Sistema Educativo del Ministerio de Educación y describe todas las funcionalidades que tiene disponible el/la **Director/a del establecimiento**, detallando el paso a paso de las distintas tareas que le conciernen.

El manual se divide en dos grandes secciones, la primera describe todas las funciones que son comunes a los distintos roles y en la segunda sección, se explican las funcionalidades específicas de dicho rol.

## II. Objetivo

Brindar una guía de usuario destinada a dar soporte o asistencia a las personas que utilizan el sistema y tienen asignado este rol.

## III. Alcance

Esta funcionalidad está disponible para los establecimientos educativos de la provincia de Santa Fe, oficiales y privados de nivel secundario, que implementan el sistema MiESCUELA.

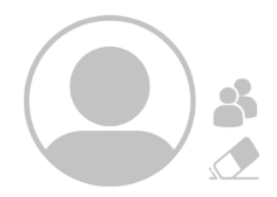

## Índice Temático

| Funciones Generales para todos los Roles             |                  |
|------------------------------------------------------|------------------|
| 1. Integración con SIGAEWEB                          | pág. 2           |
| 2. Ingreso a MiESCUELA                               | pág. 2           |
| 2.1. URL e Identificación de usuario                 | pág. 2           |
| 2.2. Perfiles                                        | pág. 3           |
| 2.3. Seleccionar Establecimiento                     | pág. 4           |
| 3. Dentro de MiESCUELA                               | pág. 4           |
| 3.1. Inicio                                          | pág. 4           |
| Información Gral. del Establecimiento, Autoridades y |                  |
| Oferta Educativa                                     | pag. 5           |
| Alumnos - Secciones - Agentes                        | pág. 7<br>pág. 7 |
| 2.2 Mie Brivilogios                                  | pag. /           |
| 3.3 Calendario Escolar                               | pág. 8           |
| Períodos de Calificación                             | pág 8            |
| 3.4 Mapú Alumpos                                     | pág. 0           |
| 5.4. Meria Alaminos                                  | pug. 5           |
|                                                      | pag. 10          |
| 3.5. Menú Comunicaciones                             | pág. 12          |
| Ticket                                               | pág. 12          |
| Mensajes                                             | pag. 14          |
| Manual para directores                               |                  |
| Tareas y/o Funciones del Director                    | n ún 17          |
| I. Descripcion                                       | pag. 17          |
| 2. Menu Osuarios a partir del listado propuesto      | pág. 17          |
| Crear usuarios puevos                                | pág. 19          |
| Eliminar permisos                                    | pág. 23          |
| 3. Menú Libreta Digital                              | pág. 24          |
| 3.1. Gestion de Libretas                             | pág. 24          |
| 4. Menú Alumnos                                      | pág. 25          |
| Menú Libreta digital ·····                           | pág. 25          |
| Menú Formularios                                     | pág. 27          |
| 5. Menú Configuración                                | pág. 28          |
| 5.1. Socioeducativo                                  | pág. 28          |
| 5.2. Secciones dadas de baja                         | pág. 30          |
| Consultas                                            |                  |
|                                                      |                  |

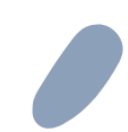

# Funciones Generales para todos los roles

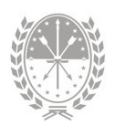

## Funciones Generales para todos los roles

Para empezar brindamos la información de las **tareas y funciones** que comparten todos los usuarios, indistintamente del rol que tengan asignado en el sistema MiESCUELA.

## 1. Integración con SIGAEWEB

Entre los sistemas **Mi**ESCUELA y SIGAEWEB existen interacciones ya que funcionan de manera **complementaria**, esto quiere decir que ambos sistemas se retroalimentan, evitando que el usuario duplique el registro de los datos.

Le dejamos un resumen de las **acciones** que se realizan en cada uno de los sistemas con los que cuenta el establecimiento educativo para la **Gestión Escolar** de sus alumnos.

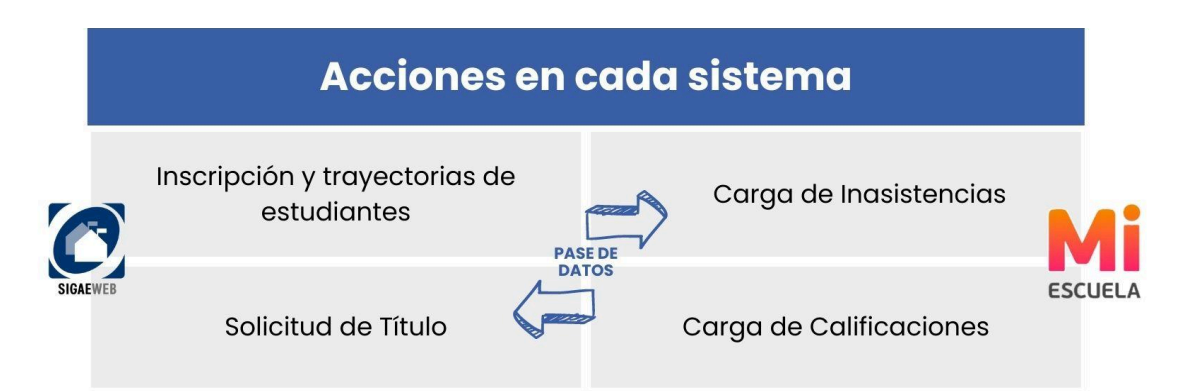

Las inscripciones de estudiantes y solicitudes de impresión de los títulos se seguirán gestionando desde SIGAEWEB, mientras que el registro de calificaciones e inasistencias, pilares importantes para la gestión de la libreta digital, se registran únicamente desde MIESCUELA.

## 2. Ingreso a MiESCUELA

## 2.1. URL e Identificación de usuario

Para un funcionamiento óptimo se recomienda utilizar Google Chrome. La dirección **para acceder** al sistema **Mi**ESCUELA es: www.santafe.gob.ar/miescuela

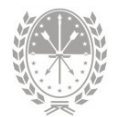

Podrá iniciar sesión con su usuario y contraseña de **ID Ciudadana**. Si no tiene cuenta de ID Ciudadana, ingrese en:

### https://www.santafe.gob.ar/idciudadana/registro/

Una vez que completó los datos, deberá hacer clic en el botón INGRESAR.

| F Santa Fe Portal de<br>GESTIÓN EDUCATIV | 4                                                                   |             |
|------------------------------------------|---------------------------------------------------------------------|-------------|
| INICIAR SESIÓN                           |                                                                     | Consultas 💌 |
|                                          | e identificarse                                                     |             |
|                                          | Usuario:                                                            |             |
|                                          | Contraseña:                                                         |             |
|                                          |                                                                     |             |
|                                          | También puede ingresar desde el Acceso centralizado de sistemas [2] |             |
|                                          | Si no posee cuenta de usuario por favor REGÍSTRESE                  |             |

## 2.2. Perfiles

Al ingresar visualizará la siguiente pantalla:

| Familia                                 |                                     |                                  |                          |
|-----------------------------------------|-------------------------------------|----------------------------------|--------------------------|
| Mis Escuelas                            |                                     | Filtrar: N° o Nor                | nbre del Establecimiento |
| Establecimiento                         |                                     |                                  | Ingresa                  |
| 2090222 - 8200654 - 00 - E.E.S. Orienta | da Nro 222 "Pascual Chabas" - Sarm  | iento 1686 - Chabas              | €                        |
| 2090369 - 8200657 - 00 - E.E.S. Orienta | da Nro 369 "Doctor Julio Maiztegui" | - Estanislao Lopez 644 - Villada | Ð                        |
| ✔ Página 1 de 1                         | α τ                                 | 1 5 5                            |                          |

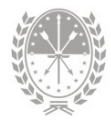

Puede encontrar dos tipos de perfiles en MiESCUELA:

- → Perfil Escuela (sobre el cual se desarrolla este manual), para aquellos usuarios que son agentes de un establecimiento educativo y se les asignaron uno o más roles para interactuar con el sistema.
- → Perfil Familia, para aquellos que además tienen un/a hijo/a escolarizado en un establecimiento educativo de los niveles primario y secundario, podrá visualizar la libreta digital y otros datos relacionados con su trayectoria escolar.

## 2.3. Seleccionar Establecimiento

En caso de que tenga permiso para acceder a más de una escuela, ya sea con el mismo rol o con uno diferente, va a visualizar el listado de establecimientos educativos disponibles.

Para seleccionar un establecimiento en particular, en la fila correspondiente deberá hacer clic en el ícono **3**.

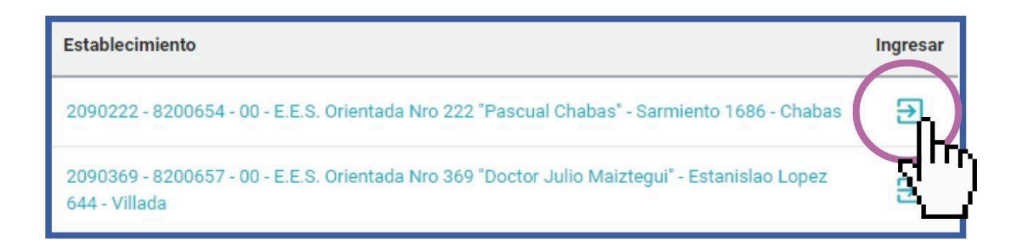

## 3. Dentro de MiESCUELA

#### 3.1. Inicio

Si ingresó correctamente, visualizará en el centro de la pantalla el **nombre del** establecimiento y un resumen general con información del mismo.

Haciendo clic en el ícono \varTheta de la esquina superior derecha de la pantalla, visualizará su **nombre y el perfil de usuario**.

El siguiente ícono i advierte que tiene **notificaciones** y haciendo clic se muestra la cantidad de notificaciones sin leer. Pueden ser por ticket finalizados o mensajes enviados por el equipo de asistencia técnica del Ministerio de

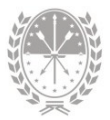

Educación, entre otros.

| Μ                                                                                                    | ESCUELA                                           | 3-<br>HOT |                                                                                        |                                                         | Data                                                                 | s generales                                                      | <b>A</b> <sup>0</sup> | 0 8                    | ՝ շիդ                            |
|----------------------------------------------------------------------------------------------------|---------------------------------------------------|-----------|----------------------------------------------------------------------------------------|---------------------------------------------------------|----------------------------------------------------------------------|------------------------------------------------------------------|-----------------------|------------------------|----------------------------------|
| E.E.<br>369                                                                                                    | 5. Orientada Nro 369 "Doc<br>2090369 - 8200657-00 | •         |                                                                                        |                                                         |                                                                      | ablecimiento                                                     |                       | e es                   | Daniela<br>SCUELA                |
| <ul> <li>↑</li> <li>↑</li></ul> | Inicio<br>Mis Privilegios<br>Calendario Escolar   | 4         |                                                                                        | E.E.S. Orientada I<br>Cód. Jurisdicci<br>Estar          | Nro 369 "Doctor<br>onal: <b>2090369</b> / CU<br>nislao Lopez 644, Vi | r <mark>Julio Maiztegui"</mark><br>E: <b>8200657-00</b><br>Ilada |                       | Ca                     | mbiar Contraseña<br>rar Sesión   |
|                                                                                                    | Asistencia<br>Alumnos<br>Comunicaciones           | •         | <ul> <li>Información General</li> <li>Autoridades</li> <li>Oferta Educativa</li> </ul> |                                                         |                                                                      |                                                                  |                       | Opci<br>ingres<br>de u | ones de<br>so y datos<br>usuario |
|                                                                                                    | Menú                                              |           |                                                                                        | 71<br>Alumnos<br>Datos al<br>30/04/2021<br>Fuente DGIEE | 10<br>Secciones<br>Datos al<br>30/04/2021<br>Fuente DGIEE            | 30<br>Agentes<br>Datos al<br>18/05/2023<br>Fuente SARH           |                       | Acce                   | esos rápidos                     |
|                                                                                                    | Santa Fe<br>Provincia                             | _         | ASISTENCIA DIARIA                                                                      | ALUMNOS                                                 |                                                                      | TICKET                                                           | PERÍO                 | DDOS DE CA             | ALIF                             |

A la izquierda y de manera vertical, encontrará el **menú lateral de opciones** para ingresar a los diferentes módulos de la aplicación.

Algunas opciones serán comunes a todos los roles, mientras que otras se habilitarán en función de los roles que tenga asignado el usuario (registrador de calificaciones, de asistencia, etc.)

#### Información General del Establecimiento, Autoridades y Oferta Educativa

En el centro de la pantalla se muestra un **resumen general** de los datos del establecimiento educativo. Podrá visualizar: número, nombre, código jurisdiccional, código único del establecimiento (CUE), domicilio y localidad:

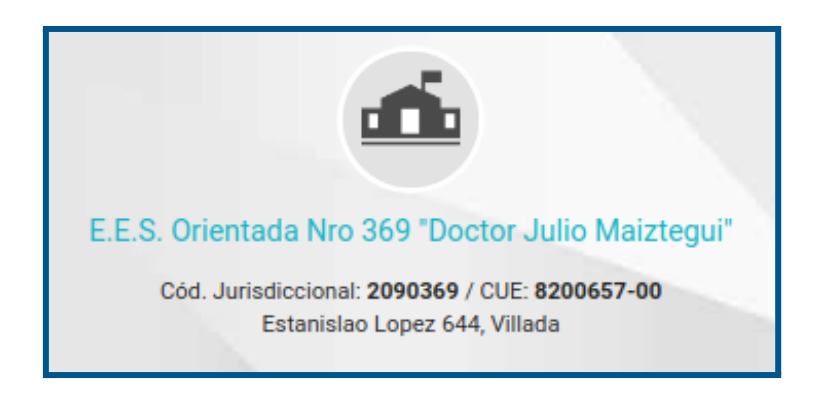

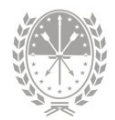

#### A continuación visualizará 3 ítems o categorías:

| ① Información General | († <sub>f</sub> ) |
|-----------------------|-------------------|
| Autoridades           | Z.                |
| 🕏 Oferta Educativa    | +                 |

Se pueden desplegar para ampliar la información:

Información General Aquí se detallan los datos de contacto, de la región y el código presupuestario, entre otros

| ③ Información General |                 |
|-----------------------|-----------------|
| Teléfono              |                 |
| Email:                | @santafe.edu.ar |
| Centrex:              |                 |
| Región:               | v               |
| Nodo:                 | ROSARIO         |
| N* Presupuestario:    |                 |
| Categoría:            |                 |
| Tipo de Jornada:      | Sin informacion |
| Fecha de Apertura:    | 30/12/1986      |

Autoridades

Están los datos del director, los supervisores y la autoridad de cooperadora. Si es una escuela de gestión privada, también encontrará los datos del representante legal.

| 🚢 Autoridades                      |                                                  |
|------------------------------------|--------------------------------------------------|
| Director                           |                                                  |
| Director autorizado módulo Títulos |                                                  |
| Supervisores                       | Esc. Medias:<br>Educación Física:<br>Esc. Común: |
| Cooperadora                        | Presidente:                                      |

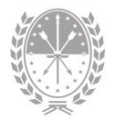

#### Oferta educativa

Se detallan los planes vigentes que ofrece la escuela.

| 🕏 Oferta Educativa |                     |                                                                                                    |
|--------------------|---------------------|----------------------------------------------------------------------------------------------------|
|                    | Ofertas Disponibles | Bachiller en Ciencias Naturales<br>Bachiller en Economía y Administración<br>Bachiller en Informática |

#### Alumnos - Secciones - Agentes

En un tercer nivel verá la **cantidad de Alumnos y cantidad de Secciones** que tiene la escuela. Estos datos son provistos por la Dirección General de Información y Evaluación Educativa, y es la misma información que se envía al Ministerio de Nación para conformar el Sistema Integral de Información Digital Educativa (SInIDE).

También se muestra la **cantidad de Agentes** que hay en la Escuela según lo registrado en SARH. En todos los casos puede visualizar la fuente de información y la fecha de toma del dato.

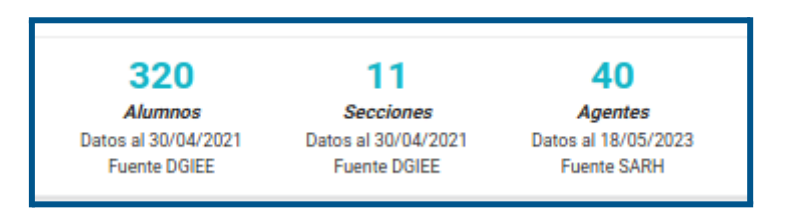

#### Accesos Rápidos

Como último nivel tendrá cuatro **accesos directos** a los módulos de uso más frecuente, de acuerdo al Perfil del usuario con el que esté logueado.

*Por ejemplo*, si tiene asignado el Registrador de Asistencias, tendrá los accesos a: Asistencia diaria, Alumnos, Ticket y Períodos de Calificación.

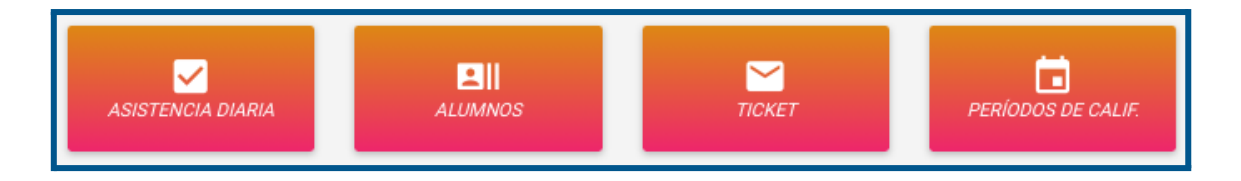

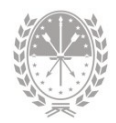

## 3.2. Mis Privilegios

En la opción **Mis Privilegios** puede visualizar los **permisos** que el/la Director/a le asignó, es decir, las opciones que va a tener disponibles en el sistema.

Para ordenar o simplificar la visualización de los privilegios puede utilizar los filtros que se encuentran en la parte superior de la pantalla: por rol, por nivel, por estructura, por sección y por materia. Va a poder elegir usar sólo uno, varios, todos o ninguno.

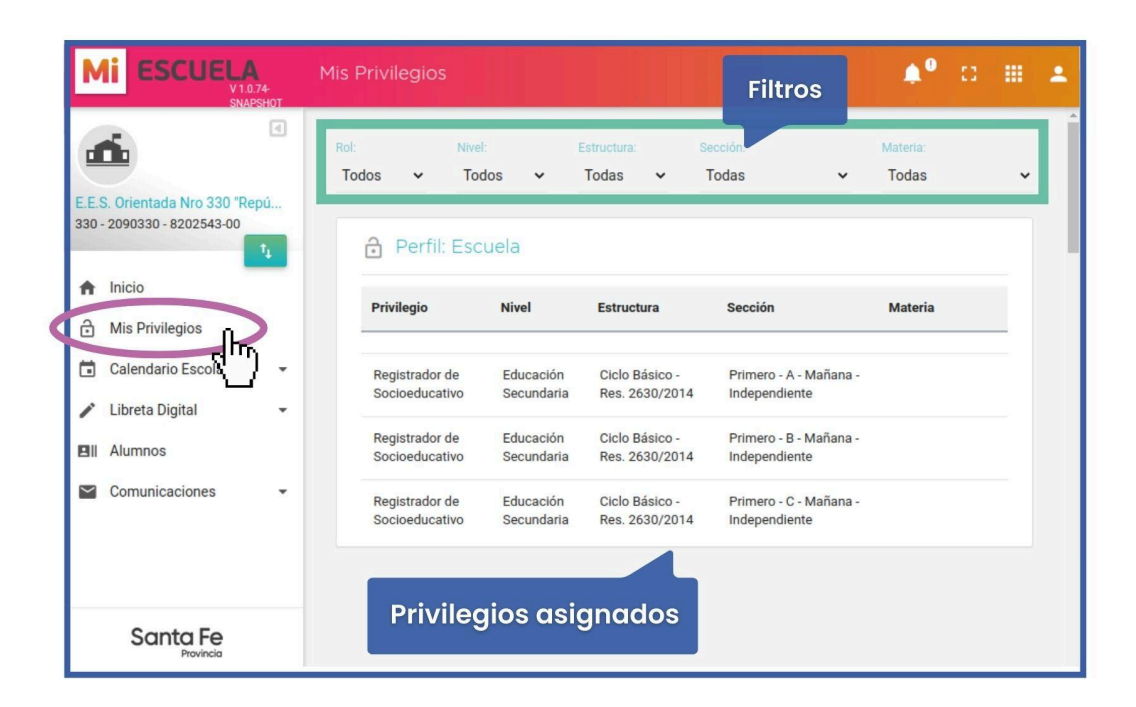

*Por ejemplo*, en este caso los privilegios indican que puede registrar los conceptos del informe socioeducativo de estudiantes de las secciones Primero A, B y C, turno mañana.

## 3.3. Calendario Escolar

#### Períodos de Calificación

Dentro del menú **Calendario Escolar**, opción **Períodos de Calificación** se muestran diferentes tipos de fecha de inicio y fin, relacionadas a los períodos de calificación, pudiendo filtrar por ciclo lectivo y por nivel educativo.

Si utiliza los dos filtros visualizará lo siguiente:

- → fecha de Inicio y fin del ciclo lectivo
- → receso escolar de invierno

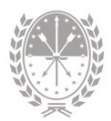

Ciclo Lectivo: 2023 V Nivel: Educación Secundaria V
Ol de mar. a 22 de dic. - Receso de Invierno: 17 de jul. a 28 de jul.

Debajo se muestra la siguiente información organizada en columnas:

- → Ciclo lectivo
- → Nivel
- → Evaluación
- → Período a calificar con las fechas de inicio y de fin (según calendario escolar)
- → Fechas que muestran el período de días que estará habilitado el sistema para la carga de datos

| Ell Perío        | dos de calificación  |                            |                 |             |             |             | Descargar 🗸 |
|------------------|----------------------|----------------------------|-----------------|-------------|-------------|-------------|-------------|
| Ciclo<br>Lectivo | Nivel                | Evaluación Período Fecha I |                 | Fecha Desde | Fecha Hasta | Carga Desde | Carga Hasta |
| 2023             | Educación Secundaria | Común Media (1 a 10)       | 1° Cuatrimestre | 01/03/2023  | 14/07/2023  | 01/01/2023  | 31/12/2023  |
| 2023             | Educación Secundaria | Común Media (1 a 10)       | 2° Cuatrimestre | 31/07/2023  | 22/12/2023  | 01/01/2023  | 31/12/2023  |
| 2023             | Educación Secundaria | Común Media (1 a 10)       | Final           | 31/07/2023  | 22/12/2023  | 01/01/2023  | 01/05/2024  |

## 3.4. Menú Alumnos

Desde esta opción, el sistema nos brinda una **vista integral de los datos** de las y los estudiantes.

| M                  | ESCUELA<br>V1.0.72-<br>SNAPSHOT                      | Alumnos                             |                      |                                           | iltros  | ¢0                   | ∷ ⊞                         | : |
|--------------------|------------------------------------------------------|-------------------------------------|----------------------|-------------------------------------------|---------|----------------------|-----------------------------|---|
| d                  | •                                                    | = FILTROS                           |                      |                                           |         |                      | *                           |   |
| <b>E.E.</b><br>391 | S. Orientada Nro 391 "Doct<br>- 2090391 - 8200467-00 | Estructura:<br>Res. 2630/2014: Cien | cias Naturales 🗸 🗸 🗸 | Sección:<br>Cuarto - IV - Mañana - Indepe | ndiente | Cicl ✓ 20            | lo Lectivo:<br>)23 🗸        |   |
| +                  | 1,<br>Inicio                                         | Apellido:<br>Apellido               | Nombres:<br>Nombres  | Documento:<br>Documento                   |         | Incluir<br>Adeuc     | r no activos<br>da materias |   |
| ô                  | Mis Privilegios                                      |                                     |                      |                                           |         | Busca                | ar Q                        |   |
|                    | Libreta Digital                                      | ≡ Alumnos                           |                      | Listado de alumpos                        |         | Desc                 | cargar 👻                    |   |
|                    | Comunicaciones                                       | Apellido                            | Nombres              | Documento                                 | Activo  | Ultimo<br>movimiento | Detalle                     |   |
|                    |                                                      | -                                   | Abril                | _                                         | Si      | Promoción            | θ                           |   |
|                    | Santa Fe                                             |                                     | Antonela             | _                                         | Si      | Promoción            | Θ                           |   |
|                    | Provincia                                            |                                     |                      | 24 Alumnos                                |         |                      |                             |   |

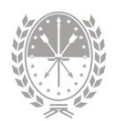

Utilizando alguno de los **filtros** de búsqueda ubicados en la parte superior (Estructura, Sección, Ciclo Lectivo, Apellido, Nombres, Documento, Incluir no activos o Adeuda materias) tendrá disponible el listado de los/as estudiantes.

Haciendo clic en el ícono 🙁 de la columna Detalle se selecciona al estudiante y se accede a la información integral del mismo.

Una vez que ha seleccionado al estudiante, aquí podrá visualizar: apellido, nombres, tipo y número de documento e inscripciones. Por defecto se muestra la **última inscripción** del estudiante.

|             |                                                                          | Inscripción a | ict |
|-------------|--------------------------------------------------------------------------|---------------|-----|
| 6           | 2024 - Cuarto - CUARTA - Mañana - Res. 2630/2014: Arte - Artes Visuales  | •             |     |
|             | 2024 - Cuarto - CUARTA - Mañana - Res. 2630/2014: Arte - Artes Visuales  |               |     |
| Información | 2023 - Tercero - CUARTA - Mañana - Res. 2630/2014: Arte - Artes Visuales | (Promoción)   |     |

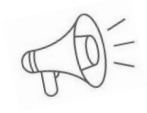

Importante: En caso de querer visualizar información de una inscripción anterior, podrá seleccionarla haciendo clic en 🖂

Por cada estudiante, se habilita un menú con distintas opciones exclusivas según el rol que tenga asignado:

| Alumno - Datos Personales                                                                                | ٠ | 8 | <br>÷ |
|----------------------------------------------------------------------------------------------------|---|---|-------|
| ← O Noeli / DNI 2024 - Quinto - CUARTA - Mañana - Res. 2630/2014: Arte - Artes Visuales → Menú horizonto | J |   |       |
| Información • Materias • Proyecto de Inclusión • Comportamiento • Libreta Digital •                      |   |   |       |

#### Menú Información

1. Opción Datos Personales

Se dispone de los **datos personales** del estudiante, inscripciones activas y datos de los familiares registrados desde SIGAEWEB.

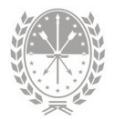

| Ariel / DNI<br>2023 - Tercero - C - Mañana - Res. 2630/2014: Educación Física | •                                              |              |             |
|-------------------------------------------------------------------------------|------------------------------------------------|--------------|-------------|
| Datos Personales                                                              | ✓ Inscripciones Activas                        |              |             |
| Documento N*:<br>Fecha y lugar de Granadero Balgorria                         | Estructura<br>Res. 2630/2014: Educación Física | N° de Legajo | Libro/Folio |
| Género: Masculino<br>E-mail: @gmail.com                                       | 21 Familiares                                  |              |             |
| Nacionalidad: Argentino/a Nativo/a                                            | Apellido y Nombres                             | Documento    | Parentesco  |
|                                                                               | Carina                                         | DNI -        | Madre       |

#### 2. Opción Trayectoria

Se dispone de la información de la **trayectoria del estudiante** desde que ingresó al sistema educativo en la Provincia de Santa Fe. Podrá visualizarla en forma de gráfico o listado.

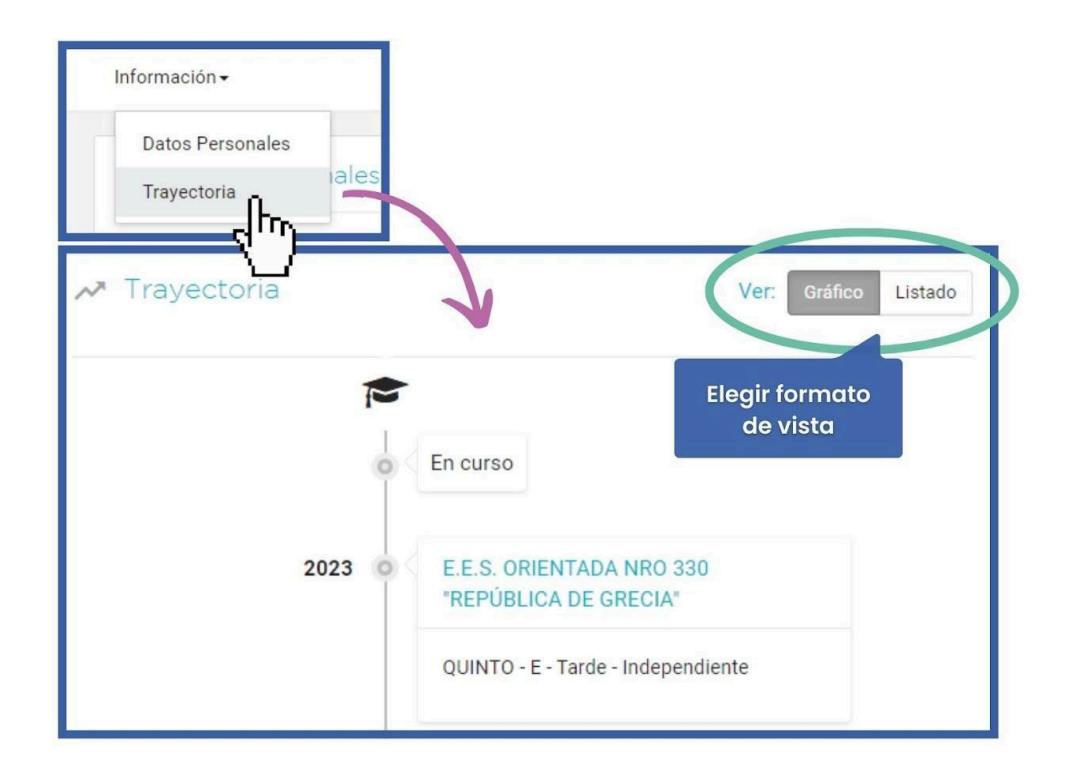

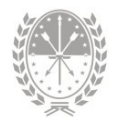

viar 🖁

## 3.5. Menú Comunicaciones

Aquí podrá gestionar un **Ticket** de consulta o leer **Mensajes** que envía el equipo de asistencia técnica del Ministerio de Educación.

#### Ticket

Desde el menú **Comunicaciones** opción Ticket puede realizar consultas sobre el sistema MIESCUELA, ya sea por dudas sobre el manejo, para reportar inconvenientes en la aplicación o enviar sugerencias.

|   | Μ              | ESCUELA                                            | Comunicacior   | nes - Tickets                                                         |           | H.         |        | ¢°       | 0      | # 4   |
|---|----------------|----------------------------------------------------|----------------|-----------------------------------------------------------------------|-----------|------------|--------|----------|--------|-------|
|   | d              | •                                                  | Tickets de C   | Consulta                                                              |           |            |        |          | Nu     | evo 🖻 |
|   | E.E.S<br>330 - | S. Orientada Nro 330 "Repú<br>2090330 - 8202543-00 | <b>FILTROS</b> |                                                                       |           |            |        |          |        | *     |
|   | ŧ              | Inicio                                             | Número         | Consulta                                                              | Respuesta | Alta       | Cierre | Estado   | Detall | e     |
|   | ð              | Mis Privilegios<br>Calendario Escolar 🗸            | 1106688        | Buenos días quisiera<br>saber como asignarle al<br>rol registrador de |           | 14/07/2023 |        | EN CURSO |        |       |
|   |                | Libreta Digital •                                  |                | asistencias al<br>secretario. Gracias                                 |           |            |        |          |        |       |
| ( |                | Comunicaciones                                     |                |                                                                       |           |            |        |          |        |       |
|   |                | Ticket<br>Mensajes                                 |                |                                                                       |           |            |        |          |        |       |

#### ¿Cómo crear un nuevo ticket de consulta?

Comience haciendo clic en el botón <sup>Nuevo</sup> P ubicado en la parte superior derecha.

| Seleccione el <b>tema</b> y ese | criba la | consulta. Luego haga clic en el botón | Er |
|---------------------------------|----------|---------------------------------------|----|
| para <b>aenerar el ticket</b> o | Cerrar 🗙 | para <b>cancelar</b> el envío.        |    |

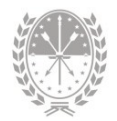

| Comunicaciones | - Tickets    |                                                                                       | <b>≜</b> ⁰ ¤ <b>≡</b> ± |
|----------------|--------------|---------------------------------------------------------------------------------------|-------------------------|
| Tickets de Con | sulta        |                                                                                       |                         |
|                | Nuevo Ticket |                                                                                       |                         |
| Número         | Tema:        | Mi Escuela - Módulo Usuarios 🗸                                                        | Estado Detalle          |
|                | Consulta:    | Buenas tardes, como se debe agregar un nuevo usuario al<br>sistema?<br>Muchas gracias |                         |
|                |              | Gener<br>Enviar > Cerra                                                               | rar ticket              |

Un equipo de asistentes le dará respuesta a cada consulta realizada.

En la parte central de la pantalla podrá **visualizar los tickets** y el **detalle** de los mismos. Cada uno contiene los siguientes datos:

- → **Número**  $\rightarrow$  número de referencia.
- $\rightarrow$  **Consulta**  $\rightarrow$  detalle de la consulta, inconveniente o requerimiento.
- $\rightarrow$  **Respuesta**  $\rightarrow$  si se encuentra finalizado, aquí tendrá la respuesta.
- → Alta  $\rightarrow$  fecha de creación.
- $\rightarrow$  **Cierre**  $\rightarrow$  fecha de respuesta.
- → **Estado**  $\rightarrow$  en curso o finalizado.
- → Detalle → aquí podrá observar el seguimiento de cada ticket, es decir las áreas que intervinieron.

| Número  | Consulta                                                                          | Respuesta | Alta       | Cierre | Estado   | Detaile |
|---------|-----------------------------------------------------------------------------------|-----------|------------|--------|----------|---------|
| 1000835 | Buenos dias: Solicitamos eliminar<br>todas las trayectorias del alumno<br>Gracias |           | 22/09/2022 |        | EN CURSO | 8       |

#### **Tickets Finalizados**

Los tickets con **estado finalizado** son aquellos que **ya tienen respuesta**. Cuando tiene tickets con respuestas sin leer, el sistema lo notificará de la siguiente manera:

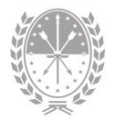

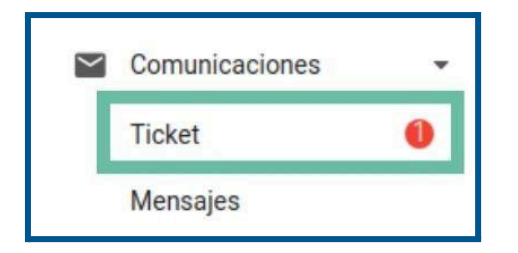

El número dentro del círculo **indica la cantidad de tickets finalizados sin leer**. También recibirá una **alerta de notificación** 

## ¿Cómo buscar un ticket?

Utilice los filtros para encontrar un ticket. Podrá buscar por:

| Número                     | Identifica el ticket de consulta                                                                                        |
|----------------------------|----------------------------------------------------------------------------------------------------|
| Fecha desde<br>Fecha hasta | Determina la búsqueda por <b>fecha desde</b> y/o <b>fecha hasta</b>                                                     |
| Estado                     | En curso - finalizados - todos.                                                                                         |
| Tema                       | Mi ESCUELA - Módulo Usuario, Mi ESCUELA - Módulo<br>Calificaciones, Mi ESCUELA - Configuración, entre otros.            |
| Sólo mis tickot            | Por defecto se encuentra <b>activado</b> , es decir, visualizará<br><b>sólo los tickets generados por usted</b> .       |
| Solo mis ticket            | Si lo <b>desactiva</b> , visualizará <b>todos</b> los tickets generados por<br>los usuarios de la escuela seleccionada. |

#### Mensajes

Desde esta opción podrá acceder a los distintos **mensajes que envía el equipo de asistencia técnica** del Ministerio de Educación relacionados a la aplicación.

Realice un clic sobre **Mensajes** del menú **Comunicaciones** para visualizar en la parte central de la pantalla todos los mensajes y con el filtro **Ver** podrá optar por revisar solamente los mensajes no leídos o todos.

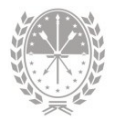

| Μ            | ESCUELA                                             | Comunicaciones - Mensajes                                                        | • • • •   |
|--------------|-----------------------------------------------------|----------------------------------------------------------------------------------|-----------|
| E.E.S<br>330 | S. Orientada Nro 330 "Repú     2090330 - 8202543-00 | Mensajes Ver.                                                                    | No leidos |
| •            | t,                                                  | Precordatorio: pasos para entregar la libreta digital (trimestres)<br>07/06/2022 |           |
| ð            | Mis Privilegios                                     | Secundaria - Calificaciones 2022<br>21/05/2022                                   | *         |
| •            | Calendario Escolar -<br>Libreta Digital -           | Secundaria - Calificaciones 2021<br>25/11/2021                                   | •         |
|              | Alumnos<br>Comunicaciones                           |                                                                                  |           |
|              | Ticket                                              |                                                                                  |           |
| $\square$    | Santy                                               |                                                                                  |           |

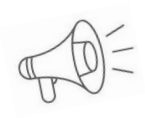

**Recordar.** Los mensajes son de gran utilidad ya que pueden informar sobre actualizaciones del sistema, recordatorios de fechas importantes afines a la carga de datos o para reforzar procedimientos técnicos.

- → Realice un clic sobre 💌 para visualizar el texto del mensaje.
- → **Descargar**  $\rightarrow$  para descargar el mensaje en formato PDF.

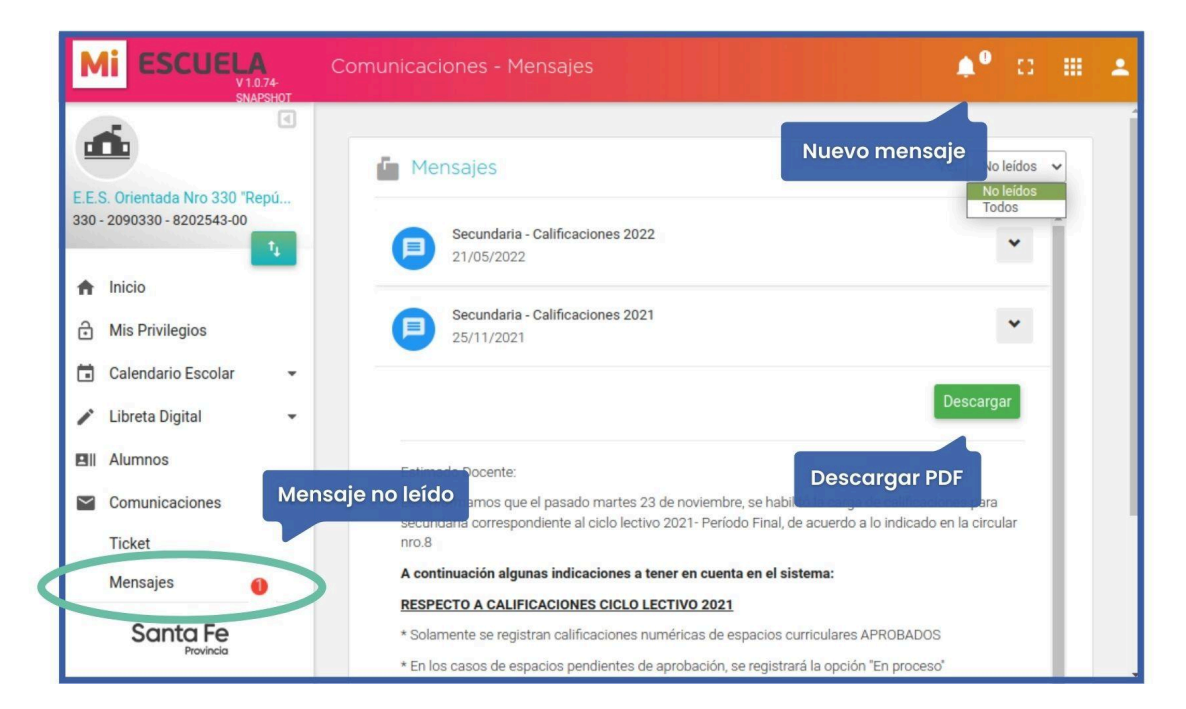

# Tareas y/o funciones

## • Administrar

- Permisos que posee cada usuario para trabajar sobre el sistema
- Corregir
  - Errores que pudiera haber en calificaciones o asistencia de una libreta que ya fue entregada y/o notificada
- Configurar
  - Aspectos que se incluirán en el informe pedagógico evaluativo anual

## Manual para directores

## 1. Descripción

Inicialmente accede al sistema MiESCUELA el/la Director/a del establecimiento. El usuario del Director/a se valida comprobando que el mismo cuente con el **PIN autorizado** en el módulo Títulos de SIGAEWEB, de otro modo no tendrá acceso al sistema.

El usuario Director tendrá roles exclusivos que no se pueden transferir, ni delegar.

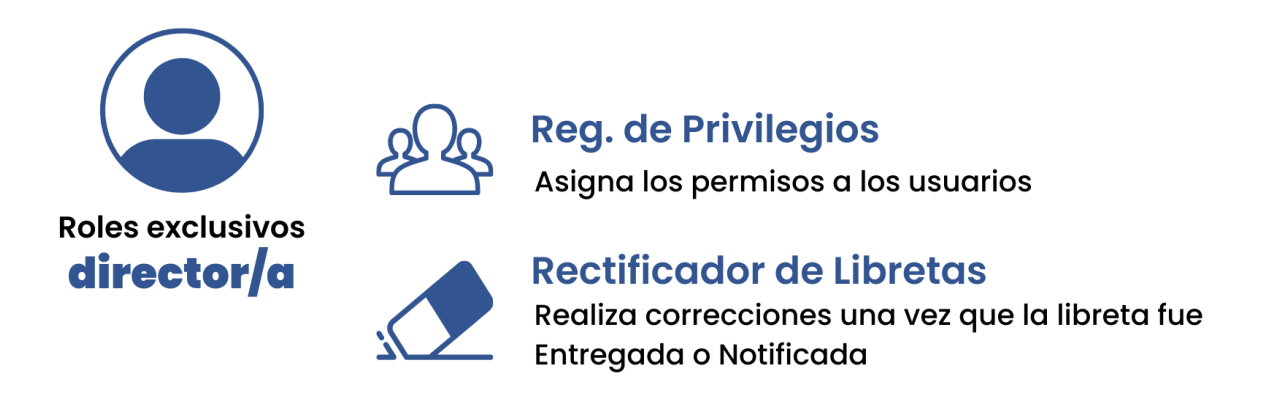

## 2. Menú Usuarios

Desde el menú **Usuarios** el Director/a con rol **Registrador de privilegios** puede determinar los usuarios o personas que van acceder al sistema **Mi**ESCUELA y qué **rol** o **privilegios** tendrá cada uno.

Esta tarea también se conoce como **configuración de usuarios**. Se realiza en forma masiva y por única vez cuando la escuela comienza a implementar el sistema; luego sólo será necesario para realizar actualizaciones.

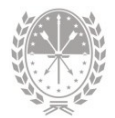

| N                 |                                                    | .74-<br>PSHOT |                                                              |                                       |                                                                              |                                                     | ¢° | 0    |   | • |
|-------------------|----------------------------------------------------|---------------|--------------------------------------------------------------|---------------------------------------|------------------------------------------------------------------------------|-----------------------------------------------------|----|------|---|---|
| <b>E.E</b><br>389 | S. Orientada Nro 389 "Ju<br>- 2090389 - 8202790-00 | e<br>lio      |                                                              |                                       | •                                                                            |                                                     |    |      |   |   |
| ↑                 | Inicio<br>Mis Privilegios                          |               |                                                              | E.E.S. Orie<br>Cód. Jurisdio          | entada Nro 389 "Ji<br>ccional: <b>2090389</b> / CUE<br>Leloir 1101, Santa Fe | ulio Migno"<br>:: 8202790-00                        |    |      |   |   |
|                   | Calendario Escolar                                 | 7             | <ul> <li>Información General</li> <li>Autoridades</li> </ul> |                                       |                                                                              |                                                     |    |      | + |   |
| 8                 | Alumnos                                            |               | Oferta Educativa                                             |                                       |                                                                              |                                                     |    |      | + | _ |
| <b>♦</b>          | Alertas Tempranas<br>Comunicaciones                | •             |                                                              | 344<br>Alumnos<br>Datos al 30/04/2021 | 10<br>Secciones<br>Datos al 30/04/2021<br>Evente DGIFE                       | 30<br>Agentes<br>Datos al 18/06/2023<br>Evente SARH |    |      |   |   |
| \$                | Configuración                                      | •             | -                                                            |                                       |                                                                              |                                                     |    | ~    |   | i |
|                   | Santa Fe<br>Provincia                              |               | USUARIOS                                                     | GESTIÓN DE LIBI                       | RETAS                                                                        | ALUMNOS                                             | Th | CKET |   |   |

Al ingresar **al menú Usuarios**, visualiza la lista desplegable en **Rol Actual**, aquí debe seleccionar el rol con el que va a trabajar.

| Usuarios    |                                                                                                    |                                                        |           |           |            |
|-------------|----------------------------------------------------------------------------------------------------|--------------------------------------------------------|-----------|-----------|------------|
| Rol Actual: | Registrador de Dias r<br>Registrador de Asiste<br>Registrador de Calific<br>Registrador de Notifi<br>Registrador de Libret<br>Verificador de Libret<br>Registrador de Socio<br>Gestor de Alertas | no Hábiles<br>caciones<br>caciones<br>as<br>seducativo |           |           |            |
| 😑 Usuarios  |                                                                                                    |                                                        |           |           | Estado por |
|             | Apellido                                                                                                    | Nombres                                                | Documento | Estado    | defecto    |
|             | _                                                                                                    | Gabriela                                               | _         | Pendiente |            |
|             |                                                                                                    | Jorge                                                  |           | Pendiente |            |
|             |                                                                                                    | Mercedes                                               |           | Pendiente |            |
|             | j                                                                                                    | Claudia                                                |           | Pendiente |            |
|             | _                                                                                                    | Carina                                                 | _         | Avalado   |            |

Por cada usuario podrá visualizar Apellido, Nombres, Documento, Estado y, en algunos roles, Estructura, Sección y Materia.

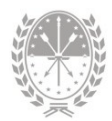

#### Crear usuarios a partir del listado propuesto

Para los roles Registrador de Días no Hábiles, Registrador de Notificaciones y Registrador de Asistencias el sistema MIESCUELA tendrá disponible el **listado de las personas** que actualmente acceden a SIGAE WEB, en la última columna se muestra el **estado Avalado** en el caso del director y **Pendiente** de otros agentes.

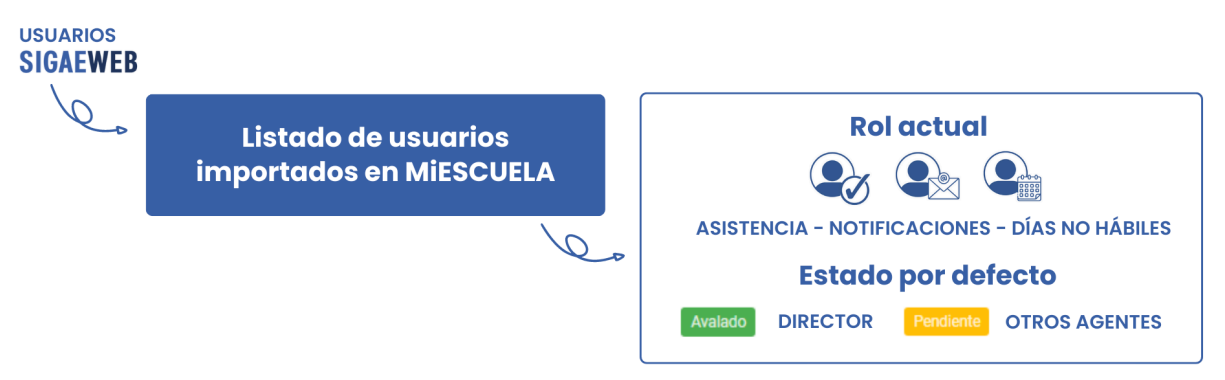

Para **autorizar** a un agente, es decir asignarle el rol elegido, debe seleccionarlo y luego hacer clic en el botón **Confirmar**.

Para **eliminar** a un agente, es decir quitarle permisos con el rol seleccionado, deberá tildarlo y hacer clic en el botón **Eliminar**.

| Usuarios                      |                     |                       |           | Descargar 🗸 |
|-------------------------------|---------------------|-----------------------|-----------|-------------|
| Apellido                      | Nombres             | Documento             | Estado    |             |
|                               | Guillermo<br>Atilio | =                     | Pendiente |             |
| ✓ Total: 2 - Seleccionadas: 1 | Co                  | onfirmar 🕑 Eliminar 🗊 |           |             |
|                               | Avalar usuario      |                       |           |             |

#### Crear usuarios nuevos

Para crear **usuarios nuevos que no estén en el listado propuesto**, primero debe elegir el rol que va a trabajar y luego clic en el botón **Asignar Usuario +**.

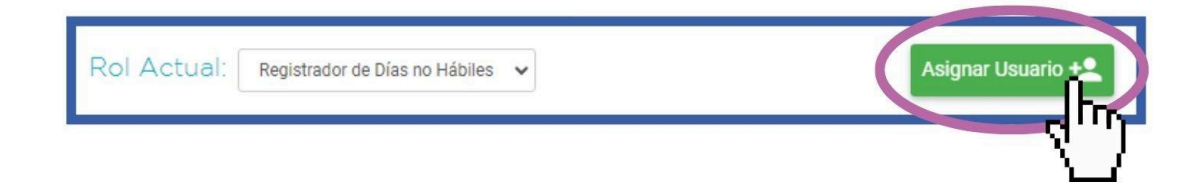

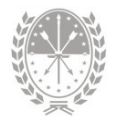

Visualizará una **nueva ventana** en la cual deberá completar alguno de los siguientes datos para buscar al agente:

- → Documento
- → Apellido
- → Tipo de Cargo
- → N° de Cargo
- → Función
- → Frente el Aula

Sugerimos buscar sólo por Documento o Apellido, luego haga clic en Buscar.

| Q BUSCAR AGENTE | _       | RESULTADOS |     |
|-----------------|---------|------------|-----|
| Documento:      |         |            | Dat |
| Apellido:       |         |            | com |
| Tipo de Cargo:  | Todos   | ~          |     |
| N° de Cargo:    |         |            |     |
| Función:        | - Todas | ~          |     |
| Frente el Aula: | Todas   | ~          |     |

Podrá visualizar en la nueva pantalla los resultados coincidentes con la búsqueda realizada. **Seleccione el agente**, complete los pasos requeridos, finalmente haga clic en **Guardar**.

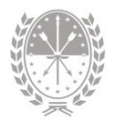

| + <b>_</b> Asignar / | Registrador d | e Días no Hábiles - Edu | cación Secundaria   | ×                 |
|----------------------|---------------|-------------------------|---------------------|-------------------|
| Q BUSCAR AGENTE      |               |                         | <b>■</b> RESULTADOS |                   |
| CRITERIOS: Perez /   |               | Resultados de búsqueda  |                     |                   |
|                      | Apellido      | Nombres                 | Documento           | Género            |
|                      | Perez         | Flavia                  |                     | F                 |
| E.u.                 | Perez         | Camila                  |                     | F                 |
|                      | Perez         | Natali                  |                     | Añadir<br>usuario |
|                      |               |                         | ▲ Ant. rior Gu      | Jardar 🕑 Cer ar 🗙 |

Podrá visualizar el usuario creado con estado Avalado.

| ≡ U          | suarios          |         |                         | Descargar 🗸   |
|--------------|------------------|---------|-------------------------|---------------|
|              | ] Apellido       | Nombres | Documento               | Estado        |
|              |                  | Jose    |                         | Pendiente     |
|              | Perez            | Flavia  |                         | Avalado       |
| ✓ Total: 2 - | Seleccionadas: 0 | Co      | Usuario o<br>permisos a | con<br>ctivos |

Para **algunos roles en particular** también se debe especificar la sección y/o la materia. Se debe seguir el mismo procedimiento, pero se añadirá un paso extra para **seleccionar las secciones y/o materias** que estarán a su cargo.

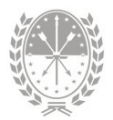

| + Asignar / Registrador de Asistencias - Educación Secundaria |                  |                             |        |                          |           |                 | ×          |                   |                       |       |
|---------------------------------------------------------------|------------------|-----------------------------|--------|--------------------------|-----------|-----------------|------------|-------------------|-----------------------|-------|
|                                                               | <b>Q</b> BUS     | SCAR AGENTE                 | ■R     | ESULTADOS                |           | ~ :             | SECCIONE   | S                 | ✓ RESUMEN             |       |
|                                                               | •                | Agente: Perez, Flavia       |        |                          |           |                 |            |                   |                       |       |
| Esti<br>To                                                    | ructura:<br>odas |                             | *      | Año de Estudio:<br>Todos | •         | Turno:<br>Todos | ~          | Sección:<br>Todas |                       | ~     |
| (                                                             |                  | Estructura                  |        | Sección                  |           |                 |            |                   | Usuario Asignado      |       |
| (                                                             |                  | Ciclo Básico - Res. 2630/20 | )14    | PRIMERO                  | - A - Cor | mpleto - Indepe | endiente   |                   | Jose                  |       |
| (                                                             |                  | Ciclo Básico - Res. 2630/20 | )14    | SEGUNDO                  | - A - Co  | mpleto - Indep  | endiente   |                   | Jose                  |       |
|                                                               |                  | Res. 2630/2014: Agro y Am   | biente | TERCERO                  | - Primer  | ra - Completo - | Independie | nte               |                       |       |
|                                                               | ~                | Res. 2630/2014: Agro y Am   | biente | CUARTO -                 | Primera   | - Completo - Ir | ndependien | te                |                       |       |
|                                                               | ۲۲               | Res. 2630/2014: Agro y Am   | biente | QUINTO -                 | Primera   | - Completo - In | dependien  | te                | Jose                  |       |
|                                                               | `                | /                           |        |                          |           |                 |            | <                 | Ante or Siguiente > C | rar 🗙 |

Al hacer clic en **Siguiente**, visualizará un **detalle con los permisos a asignar**, donde podrá eliminar utilizando el ícono **a** o confirmar la operación haciendo clic en el botón **Guardar**.

| Asignar / Registrador de        | Asistencias - Educaciór | n Secundaria                 |                             |
|---------------------------------|-------------------------|------------------------------|-----------------------------|
| Q BUSCAR AGENTE                 | RESULTADOS              | ✓ SECCIONES                  | ✓ RESUMEN                   |
| AGENTE: PEREZ, FLAVIA           | ,                       |                              |                             |
| Estructura                      | Sección                 |                              | Operaciones                 |
| Res. 2630/2014: Agro y Ambiente | CUARTO - Primera        | a - Completo - Independiente | Ē                           |
| Res. 2630/2014: Agro y Ambiente | QUINTO - Primera        | - Completo - Independiente   |                             |
| ✓ Secciones seleccionadas: 2    |                         |                              |                             |
|                                 |                         | <                            | Anterior Guardar 😢 Cerrar 3 |
|                                 |                         |                              | (")                         |

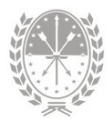

#### Tener en cuenta:

- No se deberá asignar agentes en espacios curriculares que no se incluyen en la libreta. De ésta manera se evita asignar un usuario para calificar una materia que no corresponde.
- En caso de que no se encuentre al agente dentro del listado propuesto ni desde el botón Asignar Usuario +, deberá verificar que el cargo se encuentre activo en el sistema SARH (que el reemplazo no tenga "fecha de cese" anterior a la fecha actual). En caso de no estar activo no se encontrará disponible en el sistema MIESCUELA para asignar roles.
- En el caso de **agentes que ya no forman parte de la planta** del establecimiento, los roles asignados deberán **eliminarse**.

#### Eliminar permisos en MiESCUELA

Para quitar permisos, es decir accesos, al sistema MIESCUELA con estado Avalado o Pendiente, deberá seleccionar al agente, luego clic en el botón Eliminar. En este caso, se tendrá un paso más para confirmar la operación.

|          | Apellido             | Nombres                           | Documento             | Estado          |
|----------|----------------------|-----------------------------------|-----------------------|-----------------|
|          |                      | Jose                              | _                     | Pendiente       |
|          |                      |                                   |                       |                 |
| ✓ Total: | : 1 - Seleccionadas: | 1 Co                              | nfirmar († Eliminar 🛍 |                 |
|          | Ir                   | nportante                         |                       |                 |
|          | - [                  | Esta a punto de q<br>Esta seguro? | uitar privilegios     |                 |
|          | -                    |                                   | Confir                | mar 🗸 ancelar 🗙 |

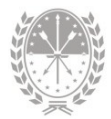

## 3. Menú Libreta Digital

## 3.1. Gestión de Libretas

Desde el menú Libreta Digital opción **Gestión de Libretas**, el usuario con rol **Rectificador de Libretas** solamente tendrá intervención en la gestión de la misma en caso de hallarse un **error una vez que esta fue entregada o notificada**. Desde este menú se lleva a cabo el primer paso de la Rectificación de libretas, que consiste en cambiar el estado de la misma de entregada o Notificada a la opción Para rectificar.

Para hacerlo, deberá buscar la sección donde se encuentra el estudiante con la libreta a corregir utilizando los **filtros** que se encuentran en la parte superior de la pantalla: estructura, sección, ciclo lectivo y período.

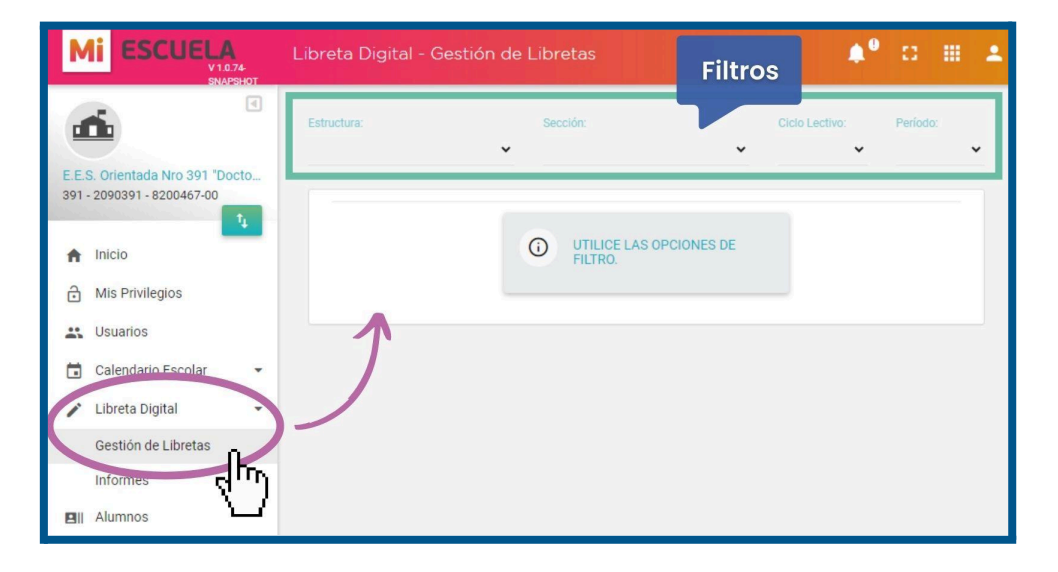

En la columna Actualizar Estado correspondiente a la libreta que requiere corrección, deberá actualizar el estado de Entregada o Notificada a Para rectificar. De esta manera se podrá modificar la calificación o cualquier dato de la libreta digital que se necesite cambiar.

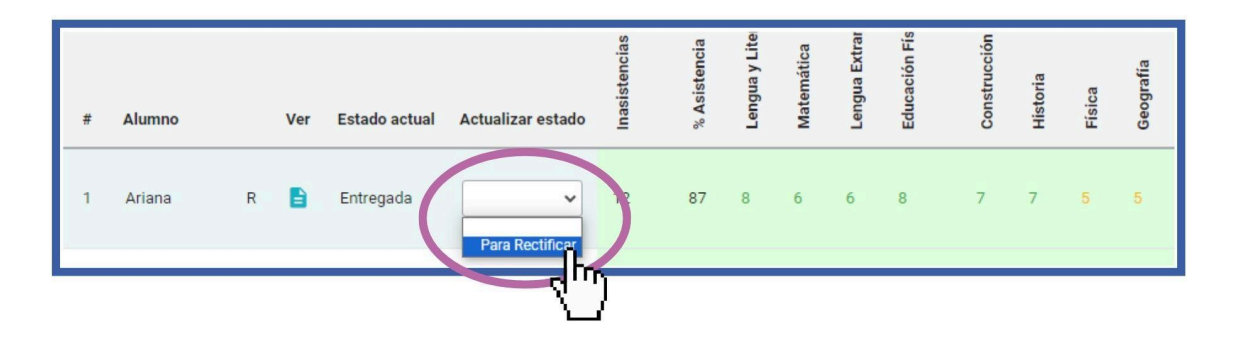

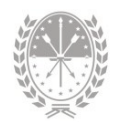

Al modificar el estado, se le solicitará un **motivo**. Esta descripción se visualizará en la libreta, clic en el botón **Aceptar**. Podrá visualizar una **vista preliminar** de la rectificación mediante el ícono **E** de la columna **Estado Actual**. Por último para confirmar la operación, haga clic en el botón **Guardar**.

| 🖌 Para rectificar | ×                                           |               |              |               |            |              |
|-------------------|---------------------------------------------|---------------|--------------|---------------|------------|--------------|
|                   |                                             |               |              |               |            |              |
| Motivo: Erro      | en Calificación<br>179<br>Aceptar B Crue    |               |              |               |            |              |
|                   | # Alumno Ver Estado actual Actualizza stado | Inasistencias | % Asistencia | Lengua y Lite | Matemática | Lengua Extra |
|                   | 1 Ariana Recuerde E                         | 12            | 87           | 8             | 6          | 6            |
|                   | Guardar B Libreta 🖄 Planilla 🛨 Planilla And | ual ±         |              |               |            |              |

Para completar el proceso de rectificación de libreta, se deberá continuar desde el menú Alumnos.

## 4. Menú Alumnos

Desde el menú **Alumnos** podrá realizar el segundo paso de la rectificación de libretas, que consiste en **modificar una libreta con estado Para Rectificar**.

#### Menú Libreta digital

Buscar al estudiante utilizando los filtros de búsqueda ubicados en la parte superior:

 Opción Rectificar Libreta
 Dentro de esta opción lo primero que se debe hacer es seleccionar el período que se desea rectificar.

|                               | MINISTERIO DE EDUCACION |
|-------------------------------|-------------------------|
| Rectificar Libreta            | Seleccionar período     |
| Seleccione un periodo         | Período:                |
| Fecha inscripción: 22/12/2022 | 1° Cuatrimestre         |

PROVINCIA DE SANTA FE

Al hacerlo podrá visualizar información acerca de la rectificación y todos los datos que figuran en la libreta del estudiante seleccionado. Según el período, podrá ver las Asistencias o las Calificaciones seleccionando de la siguiente manera:

| 01 de mar. a 14 de ju Información                                      | Período: 1º Cuatrimestre 🗸     |
|------------------------------------------------------------------------|--------------------------------|
| Fecha rectificación: 16/08/2023<br>Motivo: error en nota de matematica | Ver: Asistencia Calificaciones |
| Fecha inscripción: 22/12/2022                                          |                                |
|                                                                        | Dato a rectificar              |
| Materia                                                                | Huta                           |
| Lengua y Literatura                                                    | 6 (Seis)                       |

Luego de realizar las modificaciones necesarias, deberá hacer clic en el botón **Guardar** y luego en el botón **Rectificar**.

|                            | Nota co                       | orregida |
|----------------------------|-------------------------------|----------|
| Matemática                 | 10 (Diez)                     | ~        |
| Lengua Extranjera (Inglés) | 6 (Seis)                      | ~        |
| Educación Física           | Guardar y luego<br>Rectificar | <b>v</b> |
| Rectif                     | icar B                        |          |

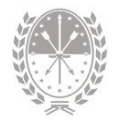

#### Menú Formularios

Aquí podrá descargar los formularios correspondientes al informe parcial para pases y el certificado de estudios incompletos.

#### • Opción Informe Parcial Para Pases

Desde esta opción obtendrá un informe con el **detalle de las calificaciones** registradas en el/los período/s de la inscripción activa del año actual.

Para descargar el informe deberá hacer clic en el botón **Descargar** y obtendrá un archivo en formato PDF.

| Alum | nnos - Informe Parcial Para Pases                                                               | <b>4</b> ۹               | 0 |  | ÷ |  |  |
|------|-------------------------------------------------------------------------------------------------|--------------------------|---|--|---|--|--|
| +    | Elisa / DNI<br>2024 - Tercero - CUARTA - Mañana - Res. 2630/2014: Arte - Artes Visuales 🗸       |                          |   |  |   |  |  |
| In   | formación • Materias • Proyecto de Inclusión • Comportamiento • Libreta Digital • Formularios • | ]                        |   |  |   |  |  |
|      | Detalle de calificaciones Cert. Estudios Incomplet                                              | Cert. Estudios Incomplet |   |  |   |  |  |
|      | 1° Trimestre 2° Tr                                                                              | mestre                   |   |  |   |  |  |
|      | LENGUA Y LITERATURA 8 (Ocho) 8 (O                                                               | :ho)                     |   |  |   |  |  |
|      | MATEMÁTICA 6 (Seis) 6 (Se                                                                       | is)                      |   |  |   |  |  |
|      | LENGUA EXTRANJERA (INGLÉS) 5 (Cinco)                                                            |                          |   |  |   |  |  |
|      | EDUCACIÓN FÍSICA 6 (Seis)                                                                       |                          |   |  |   |  |  |

#### • Opción Cert. de Estudios Incompletos

Desde esta opción obtendrá un informe con el detalle de las calificaciones registradas en el/los **año/s de estudio/s cursado/s y finalizado/s**.

| A | Alumnos - Cert. Estudios Incompletos                                                                                                    |        |                                  |                |                                |                   |           | <b>4</b> 0                           | 0                               |                | ÷       |    |  |
|---|----------------------------------------------------------------------------------------------------|--------|----------------------------------|----------------|--------------------------------|-------------------|-----------|--------------------------------------|---------------------------------|----------------|---------|----|--|
|   | Content of the state of the state of the sta |        |                                  |                |                                |                   |           |                                      |                                 |                |         | Í  |  |
|   | Informac                                                                                                    | ión• N | taterias • Proyec                | to de Inclusió | n • Comportamiento •           | Libreta Digital • | Formular  | ios <del>v</del>                     |                                 |                |         |    |  |
|   | Detalle de calificaciones                                                                                                    |        |                                  |                |                                |                   | Cert. 6   | ne Parcial Para F<br>Estudios Incomp | Pases<br>pletos                 | Desca          | irgar ± | I. |  |
|   |                                                                                                    | Ciclo  | Estructura                       | Curso          | Asignatura                     | Calificacion      | Condicion | Fecha                                | <ul> <li>Implication</li> </ul> | cimient        | 0       |    |  |
|   | 2                                                                                                    | 2022   | CICLO BÁSICO -<br>Res. 2630/2014 | PRIMERO        | FORMACIÓN ÉTICA Y<br>CIUDADANA | 6 (Seis)          | Regular   | 23/12/2022                           | E.E.S.<br>NRO 2                 | ORIENTA<br>119 | DA      |    |  |
|   |                                                                                                    | 2022   | CICLO BÁSICO -<br>Res. 2630/2014 | PRIMERO        | LENGUA Y LITERATURA            | 7 (Siete)         | Regular   | 23/12/2022                           | E.E.S.<br>NRO 2                 | ORIENTA<br>19  | DA      |    |  |

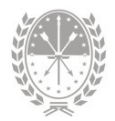

Si el estudiante cursó en otro establecimiento, las calificaciones de las materias registradas en dicha institución **formarán parte del certificado**, ya sea aprobadas o no aprobadas.

| Columna                                                                                                    | Información a visualizar                                                                                    |
|----------------------------------------------------------------------------------------------------|----------------------------------------------------------------------------------------------------|
| <ul> <li>→ Ciclo lectivo</li> <li>→ Oferta Educativa</li> <li>→ Año de estudio</li> <li>→ Materia</li> </ul> | <ul> <li>Datos correspondientes a la materia<br/>cursada.</li> </ul>                                        |
| → Calificación                                                                                               | <ul> <li>Nota definitiva, es decir mayor o igual<br/>a 6 (seis)</li> <li>"No Aprobada".</li> </ul>          |
| → Condición                                                                                                  | <ul> <li>Condición del cursado en el ciclo<br/>lectivo de la materia.</li> </ul>                            |
| → Fecha                                                                                                    | <ul> <li>Fecha aprobación o Fecha de fin del<br/>ciclo lectivo, si no se encuentra<br/>aprobada.</li> </ul> |
| → Establecimiento                                                                                            | <ul> <li>Establecimiento donde aprobó o cursó<br/>la materia</li> </ul>                                     |

Para descargar el informe deberá hacer clic en el botón **Descargar** y obtendrá un archivo en formato PDF.

## 5. Menú Configuración

## 5.1. Socieducativo

Desde el menú Configuración opción **Socioeducativo** se eligen los **aspectos** que se incluirán en el **Informe Pedagógico Evaluativo Individual** que conforma la libreta. Esta configuración se hace sólo una vez, al inicio del ciclo lectivo.

La **Configuración de Socioeducativo** es tarea exclusiva del director o directora del establecimiento, quien deberá seleccionar nivel, evaluación y ciclo lectivo utilizando los **filtros** que se encuentran en la parte superior de la pantalla.

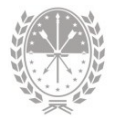

| Mi ESCUELA                                                                              | Configuración - Socioeducativo                  | <b>≜</b> • □ ≡ <b>±</b> |
|-----------------------------------------------------------------------------------------|-------------------------------------------------|-------------------------|
| E.E.S. Orientada Part. Inc. Nro 8<br>8249 - 3308249 - 8201284-00                        | Nivet: Evaluación:                              | Ciclo Lectivo:          |
| <ul> <li>↑</li> <li>↑ Inicio</li> <li>↑ Mis Privilegios</li> </ul>                      | Aspectos que se incluirán en el informe Aspecto | Filtros                 |
| 🔹 Usuarios                                                                              |                                                 |                         |
| <ul> <li>Asistencia</li> <li>Libreta Digital</li> </ul>                                 |                                                 |                         |
| <ul> <li>Bill Alumnos</li> <li>♣ Alertas Tempranas</li> <li>➡ Comunicaciones</li> </ul> | 1                                               |                         |
| Configuración                                                                           |                                                 |                         |
| Secciones Data                                                                          | Guardar 🖬                                       |                         |

Tildar los **aspectos** que se quieran evaluar e incluir en el informe, luego clic en **Guardar**.

| 🏟 Aspectos que se incluirán en el informe |                                                   |        | Descargar 🕶 |
|-------------------------------------------|---------------------------------------------------|--------|-------------|
|                                           | Aspecto                                           |        | Estado      |
|                                           | Adaptación Al Medio Escolar                       |        | No asignado |
|                                           | Comprensión de Textos y Consignas                 |        | No asignado |
|                                           | Cumplimiento del Uniforme                         |        | No asignado |
|                                           | Cumplimiento y Participacion                      |        | No asignado |
|                                           | Demuestra Actitudes de Solidaridad y Colaboracion |        | No asignado |
|                                           | Demuestra Autonomía                               |        | No asignado |
|                                           | Dispone de los Saberes Previos Necesarios         | cuerde | No asignado |
| 4                                         | Establece Un Vínculo Pedagógico Positivo          | uardar | No asignado |
|                                           | Guardar 🖻                                         |        |             |

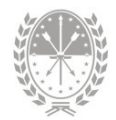

Luego de guardar, se reordena el listado y todos los aspectos seleccionados se muestran al principio. Además, en la columna **Estado**, se indica si el aspecto se incluye en el informe o no.

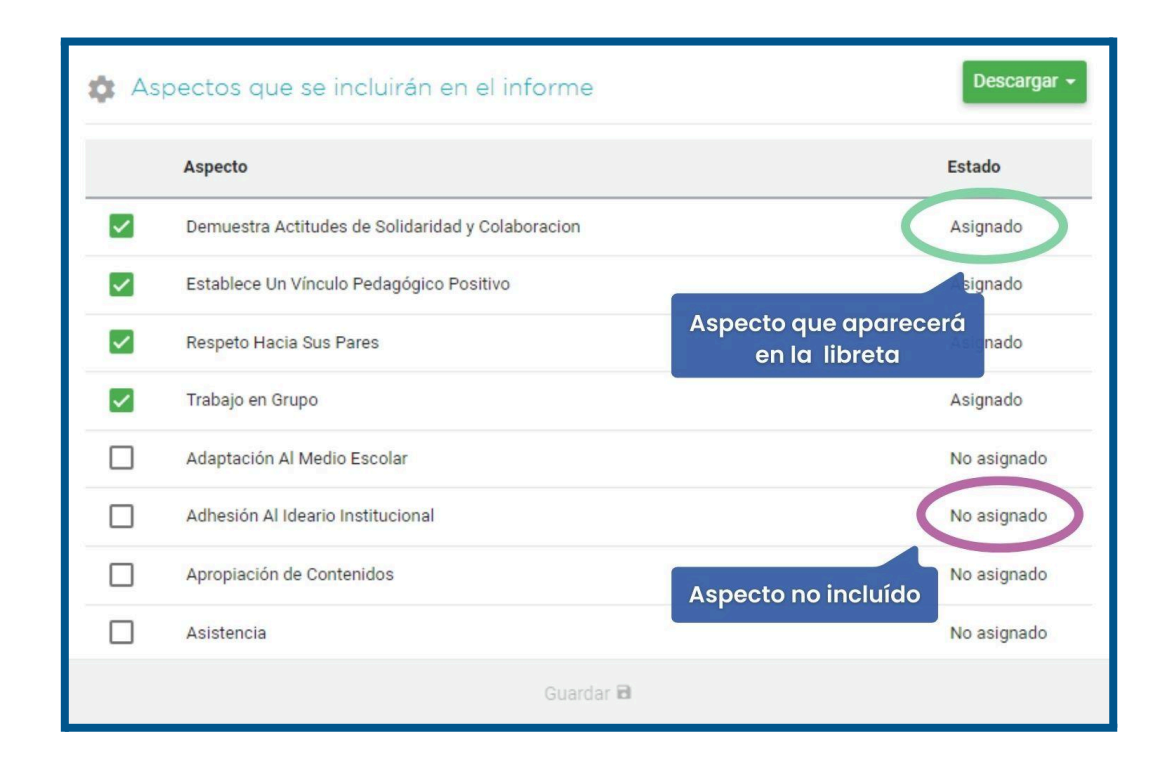

## 5.2. Secciones dadas de baja

Desde esta opción, exclusiva para el usuario con Rol Registrador de Privilegio, podrá visualizar las **secciones dadas de baja en SIGAEWEB** que han tenido estudiantes.

Para **No visualizar** dichas secciones, deberá tildar qué secciones ocultar en MiESCUELA.

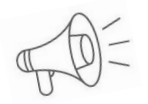

Importante: Sólo se deberán ocultar aquellas secciones que nunca hayan tenido información en MiESCUELA

## Consultas

Las consultas técnicas sobre las funciones o tareas pueden realizarse a la Mesa de Orientación y Servicios, a través de los siguientes medios:

- Sistema de Tickets de Consulta
  - MiESCUELA > Menú Comunicaciones > Ticket
- Telefónicamente
  - Los datos de líneas telefónicas y el horario de atención se encuentran en:

https://educacion.santafe.gob.ar/moys/